<u>Öffnen Sie die heruntergeladene Datei</u> <u>mit einem Klick auf die **rechte** Maustaste</u> <u>und wählen sie</u> "**Installieren**" !

Sollte Ihre Installation auf die vorgenannte Art nicht funktionieren, so kopieren Sie die Datei bitte in das Verzeichnis

## C:\Windows\system32

(für das Betriebssystem Windows 7 64 bit in das Verzeichnis C:\Windows\sysWOW64)

und wiederholen den oben genannten Vorgang.